## Remotedesktopverbindung für Windows 7

Mit der Remotedesktopverbindung können Sie leicht eine Verbindung zu einem Terminalserver oder einem anderen Computer unter Windows herstellen.

## 1. Aufruf der Remotedesktopverbindung

Unter *Start* → *Alle Programme* → *Zubehör* finden Sie das Programm zur Konfiguration und dem Aufruf einer Remotedesktopverbindung (RDV)

| 📔 Zubehör 📃 🔺                                                                              |                         |  |  |  |  |  |
|--------------------------------------------------------------------------------------------|-------------------------|--|--|--|--|--|
| L Audiorecorder                                                                            |                         |  |  |  |  |  |
| Ausführen                                                                                  | Administrator           |  |  |  |  |  |
| Editor                                                                                     |                         |  |  |  |  |  |
| Eingabeaufforderung                                                                        | Dokumente               |  |  |  |  |  |
| 📇 Erste Schritte                                                                           |                         |  |  |  |  |  |
| 🍋 Kurznotizen                                                                              | Bilder                  |  |  |  |  |  |
| 🛃 Mathematik-Eingabebereich                                                                |                         |  |  |  |  |  |
| 阈 Paint                                                                                    | Musik                   |  |  |  |  |  |
| Rechner                                                                                    |                         |  |  |  |  |  |
| 💀 Remotedesktopverbindung                                                                  | Computer                |  |  |  |  |  |
| Snipping Tool                                                                              |                         |  |  |  |  |  |
| Synchronisierungscenter Stellen Sie mit dem Computer eine Verbindung mit einem Computer an |                         |  |  |  |  |  |
| Verbindung mit einem Pro                                                                   | Verbindung mit einem Pr |  |  |  |  |  |
| Verbindung mit Netzwerkprojektor                                                           |                         |  |  |  |  |  |
| 🥽 Windows-Explorer 🗧                                                                       | Standardprogramme       |  |  |  |  |  |
| 🖉 WordPad                                                                                  |                         |  |  |  |  |  |
| 🍌 Erleichterte Bedienung                                                                   | Hilfe und Support       |  |  |  |  |  |
| 🍶 Systemprogramme                                                                          |                         |  |  |  |  |  |
| 🍌 Tablet PC 🛛 👻                                                                            |                         |  |  |  |  |  |
| ◀ Zurück                                                                                   |                         |  |  |  |  |  |
| Programme/Dateien durchsuchen 🔎 Herunterfahren 🕨                                           |                         |  |  |  |  |  |
| 🞯 🚞 🖸 🔮                                                                                    | <b>5</b>                |  |  |  |  |  |

|                                                                                                    | Remotedesktopverbindung                                                                                                    |
|----------------------------------------------------------------------------------------------------|----------------------------------------------------------------------------------------------------|
| Remotedesktopverbindung  Remotedesktopverbindung                                                                                                    | Allgemein Anzeige Lokale Ressourcen Programme Erweitert Leistung<br>Anmeldeeinstellungen<br>Geben Sie den Namen des Remotecomputers ein.                                    |
| Computer: hupsy04.psychologie.hu-berlin.de<br>Benutzemame: Nicht angegeben<br>Beim Herstellen der Verbindung werden Sie zum Eingeben<br>von Anmeldeinformationen aufgefordert. | Beim Herstellen der Verbindung werden Sie zum Eingeben von<br>Anmeldeinformationen aufgefordert.                                                                            |
| Optionen     Verbinden     Hilfe                                                                                                    | Verbindungseinstellungen<br>Speichem Sie die aktuellen Einstellungen in einer RDP-Datei,<br>oder öffnen Sie eine gespeicherte Verbindung.<br>Speichem Speichem unter Öffnen |
|                                                                                                    | Optionen     Verbinden     Hilfe                                                                                                    |

## 2. Verbindung herstellen

- 1. Starten Sie das Programm und geben Sie den Namen des Terminalservers an, mit dem Sie sich verbinden möchten. Klicken Sie auf "Verbinden".
- 2. Falls Sie weitere Verbindungseinstellungen bearbeiten möchten, klicken Sie auf "Optionen". Nach Abschluss der Konfiguration finden Sie hier mit "Speichern unter" die Möglichkeit, alle Optionen zu speichern.

| Allgemein | Anzeige                                         | Lokale Ressourcen                                    | Programme                     | Erweitert                  | Leistung                      |
|-----------|-------------------------------------------------|------------------------------------------------------|-------------------------------|----------------------------|-------------------------------|
| Anzeigek  | configuratio                                    | n                                                    |                               |                            |                               |
| M         | Wählen<br>Schiebe<br>verwend                    | Sie die Größe des Re<br>regler ganz nach rech<br>en. | motedesktops<br>ts, um den Vo | aus. Zieher<br>Ilbildmodus | n <mark>Sie d</mark> en<br>zu |
|           | Klein                                           | Vollbild                                             | Groß                          |                            |                               |
|           | Alle I                                          | Monitore für Remotesit                               | zung verwend                  | len                        |                               |
| Farben    | MELL                                            | Carda Falanda da F                                   |                               |                            |                               |
|           | Wahlen Sie die Farbtiefe der Remotesitzung aus. |                                                      |                               |                            |                               |
| 1.00      | Höchst                                          | e Qualität (32 Bit)                                  | -                             |                            |                               |

## 3. Verbindungseinstellungen

Anzeige: in diesem Bereich können Sie vorgeben, welche Bildschirmauflösung des Remotedesktops auf ihrem Computer angezeigt werden soll. Unter der Einstellung "Farben" können Sie die Farbtiefe der Remotesitzung auswählen.

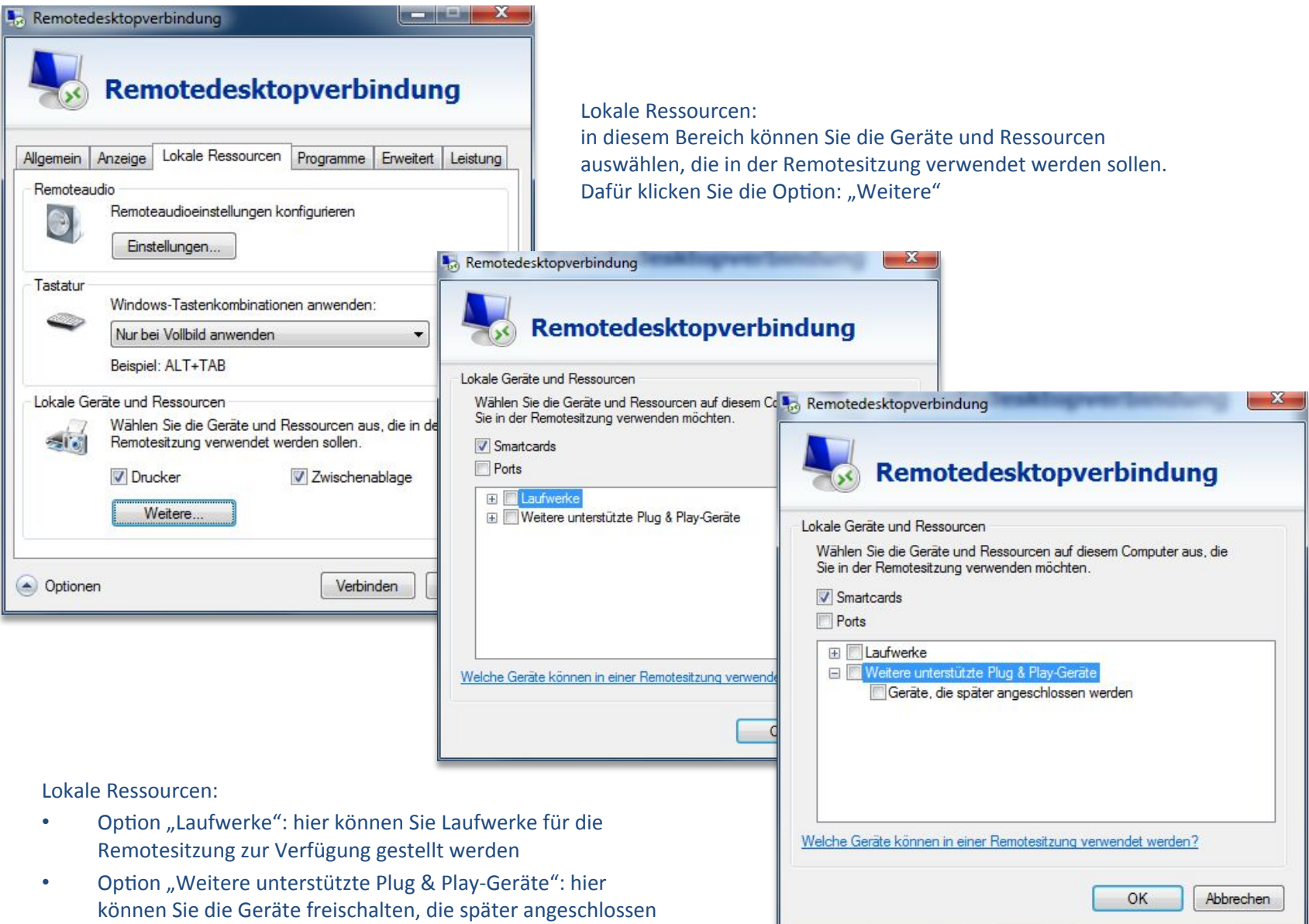

werden (wie z.B. USB-Stick)

| Remotedesktopverbindung                                                                                                    |                                                                                                    |
|----------------------------------------------------------------------------------------------------|----------------------------------------------------------------------------------------------------|
| Remotedesktopverbindung                                                                                                    |                                                                                                    |
| Allgemein Anzeige Lokale Ressourcen Programme Erweitert Leistu                                                                                                    | ng                                                                                                    |
| Leistung<br>Wählen Sie die Übertragungsrate, um die Leistung zu<br>optimieren.<br>Breitband mit hoher Übertragungsrate (2 MBit/s - 10 MBit/s                                                                       | Remotedesktopverbindung                                                                                                    |
| Folgendes zulassen:<br>Desktophintergrund<br>Schriftartglättung<br>Desktopgestaltung<br>Fensterinhalt beim Ziehen anzeigen<br>Menü- und Fensteranimation<br>Visuelle Stile<br>Dauerhafte Bitmapzwischenspeicherung | Allgemein       Anzeige       Lokale Ressourcen       Programme       Erweitert       Leistung         Leistung       Wählen Sie die Übertragungsrate, um die Leistung zu optimieren.       Breitband mit hoher Übertragungsrate (2 MBit/s - 10 MBit/s        Modem (56 kBit/s)         Breitband mit niedriger Übertragungsrate (2 MBit/s - 2 MBit/s)       Breitband mit niedriger Übertragungsrate (2 MBit/s - 2 MBit/s)         Breitband mit hoher Übertragungsrate (2 MBit/s - 10 MBit/s)       Breitband mit hoher Übertragungsrate (2 MBit/s - 10 MBit/s)         WAN (10 MBit/s oder höher mit häufiger Laten2)       LAN (10 MBit/s oder höher)         VLAN (10 MBit/s oder höher)       Vertragungsrate (2 MBit/s - 10 MBit/s) |
| Verbindung emeut herstellen, falls diese getrennt wird  Optionen Hilfe                                                                                                    | Eensterinhalt beim Ziehen anzeigen     Menü- und Fensteranimation     Visuelle Stile     Dauerhafte <u>B</u> itmapzwischenspeicherung                                                                                                    |
|                                                                                                    | Verbindung gmeut herstellen, falls diese getrennt wird                                                                                                    |

Erweitert: in diesem Bereich können Sie auswählen, welche Übertragungsrate die Remotesitzung haben soll.